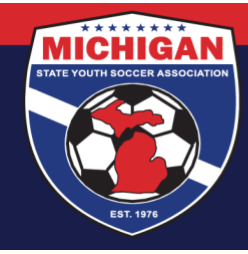

### **GotSport Resource - Using Roster Builder**

Roster Builder is the recommended tool for building rosters in registration events. It is the most efficient way to add players and team officials to rosters to ensure their correct registration for the season. Instructions for removing team members from rosters are included at the end.

#### <u>Step 1:</u>

From the Dashboard, select "Club Management" followed by "Roster Builder"

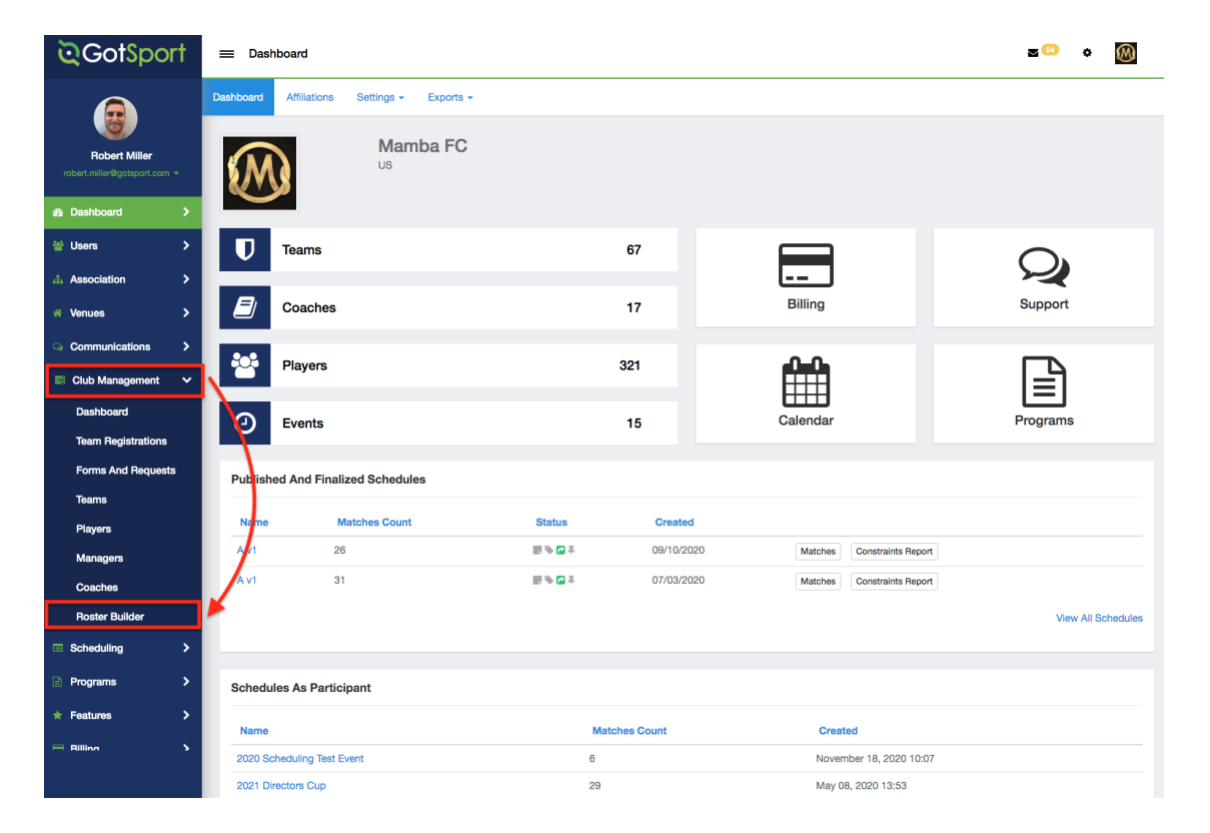

#### Step 2:

Select the "Event" that your teams are registered to and hit 'Submit'.

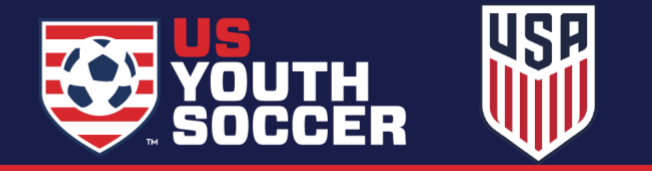

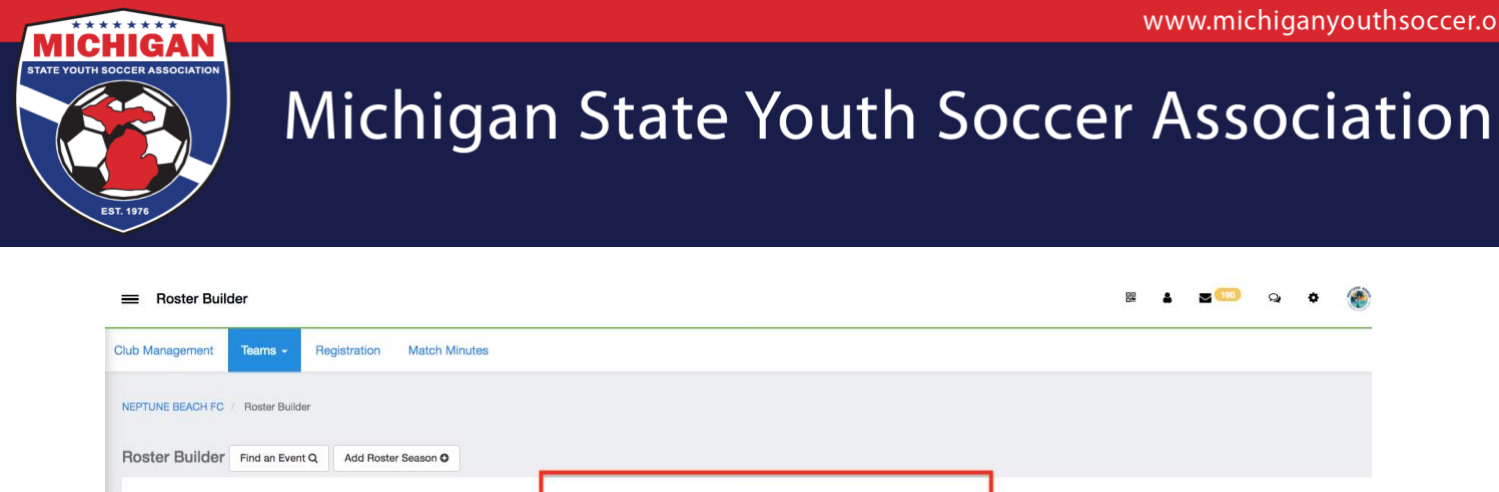

Select an event or roster season to continue

~ Submit

Official Roster (08/01/2021)

| Step | 3: |
|------|----|

Once on the "Roster Building" page. There are two ways you can assign a player to a team.

Option 1: Use the hairpin to drag the player to the team that they should be rostered to. For information on using filters to narrow your player search, click here. For information on narrowing your team search in Roster Builder, click here. For information on adding coaches/ managers to rosters, click here.

| ୖୣଡ଼G    | =    | ≡ Ro              | oster          | Builder        |           |                          |   |        |             |     |             |                               |   |                                            |                    |          |          | 2      | ۰ | $\bigotimes$ |
|----------|------|-------------------|----------------|----------------|-----------|--------------------------|---|--------|-------------|-----|-------------|-------------------------------|---|--------------------------------------------|--------------------|----------|----------|--------|---|--------------|
|          | Clut | b Mani            | ageme          | nt T           | ams -     | Registration             |   |        |             |     |             |                               |   |                                            |                    |          |          |        |   |              |
|          | MA   | VMBA F            | C / F          | loster Buil    | der       |                          |   |        |             |     |             |                               |   |                                            |                    |          |          |        |   |              |
| ø        | R    | oster             | Buil           | derF           | nd an Eve | nt Q Add Roster Season O |   |        |             |     |             |                               |   |                                            | Testing League (08 | /01/2020 | )        |        | ~ | Submit       |
| ۰.       |      | Play              | er Last        | Name           |           |                          | ~ | ls     |             | ~   |             |                               |   |                                            |                    |          |          | •      |   |              |
| *        |      | Searc             | hΤ             | Add Filter     | (1)       |                          |   |        |             |     |             |                               |   |                                            |                    |          |          |        |   | Clear        |
| Q        |      |                   |                |                |           |                          |   |        |             |     |             | _                             |   |                                            |                    |          |          |        |   |              |
| -        |      | Testin<br>Start I | g Lea<br>Date: | gue<br>08/01/2 | 020       | Calendar Year            |   |        |             | LE- | Players (30 | (8) Coaches (10) Managers (3) | R | egistered Teams/Rosters                    |                    |          |          |        |   |              |
|          |      | Seaso             | onal Ye        | ear: 20        | 21        |                          |   |        |             |     |             |                               | A | A Stars                                    |                    |          |          |        |   |              |
| 8        |      | ← Pre             | vious          | 12345          | 6 7 Next  | .→                       |   |        |             |     |             |                               |   | 14 Male Adult                              |                    |          |          |        |   |              |
| *        |      | Р                 | s              | СР             |           | Name                     |   | Gender | Level       |     | Group       | DOB                           |   | Coach/Manager Name                         |                    |          |          |        |   | _            |
| 8        |      | 0                 | 0              | 0              | 0         | + Abbott, Merri          |   | Female | Travel      |     | U16         | 2005-07-12                    |   | 1. Escobar, Edgar<br>2. Miller, Robert     |                    | Coach    | Primary  |        | × |              |
| D        |      | 0                 | 0              | 0              |           | + Abshire, Nina          |   | Female | Travel      |     | U12         | 2009-01-23                    |   |                                            |                    |          |          |        |   |              |
| <u> </u> |      | 0                 | 0              | 0              |           | +<br>guilar, Steven      |   | Male   | Travel      |     | U14         | 2007-11-27                    |   | Player Name                                | Jerse              | y        | Position | Status |   | _            |
|          |      | 0                 | 0              | 0              |           | + Allison, Tyler         |   | Male   | Travel      | -   | U19         | 2002-11-02                    | - | 1. Bravo, Johnny     2. Cassman, Noan      | -                  |          |          | P      |   |              |
|          |      | 0                 | 0              | 0              |           | + Alvarado, Alleli       |   | Female | Travel      |     | U19         | 2002-12-29                    |   | <ul> <li>3. Finnigan, Seamus</li> </ul>    |                    |          |          | P      |   | <u>₽</u>     |
|          |      | 0                 | 0              | 0              |           | + Alvarado, Joshua       |   | Male   | Adult       |     | U14         | 2007-03-30                    |   | <ul> <li>4. Lawrence, Johnny</li> </ul>    |                    |          |          | Ρ      |   |              |
|          |      | 0                 | 0              | 0              |           | + Alvarez, Alondra       |   | Female | Competitive |     | U19         | 2002-08-18                    | Ŀ | <ul> <li>5. Longbottom, Neville</li> </ul> | 0                  |          | U        | Ρ      |   | •            |
|          |      | 0                 | 0              | 0              |           | + Amezquita, Catherine   |   | Female | Competitive |     | U19         | 2002-09-14                    |   | ation and a                                |                    |          |          |        |   |              |
|          |      | 0                 | 0              | 0              |           | + Antuna, Leslie         |   | Female | Competitive |     | U19         | 2002-08-12                    |   | 14 Female Competitive                      |                    |          |          |        | G | Help         |
|          |      | 0                 | 0              | 0              |           | + Apen, Adrien           |   | Male   | Adult       |     | U14         | 2007-02-02                    |   |                                            |                    |          |          |        |   |              |

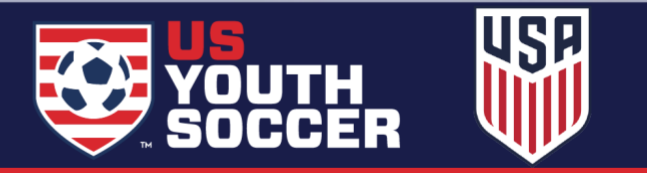

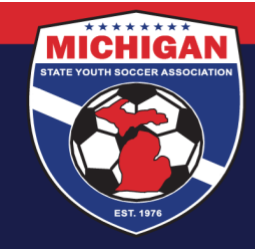

Option 2: You can click the check marks next to the players name and click the "Add to Team" button for the particular team. This is the better method if you are attempting to bulk add players to the team roster.

| earc                      | :n                    | t Add I                | liter (1) |                                                                    |         |                                                 |                                 |                                        |                                                                    |   |
|---------------------------|-----------------------|------------------------|-----------|--------------------------------------------------------------------|---------|-------------------------------------------------|---------------------------------|----------------------------------------|--------------------------------------------------------------------|---|
| Officia<br>Start<br>Seaso | al Ro<br>Date<br>onal | ster<br>: 08/<br>Year: | 01/2021   | Calendar Year                                                      |         | Hid                                             | Players (162)<br>le Rostered: - | Coaches (3) Managers (0)               | Registered Teams/Rosters                                           |   |
|                           |                       |                        |           |                                                                    |         |                                                 |                                 | Primary                                | Avengers                                                           |   |
| - Pre                     | eviou                 | s 1 <b>2 3</b>         | 4 Next –  |                                                                    |         |                                                 |                                 |                                        | Event roster is empty                                              |   |
| Р                         | s                     | СР                     |           | Name                                                               | Gender  | Level                                           | Group                           | DOB                                    | Clone roster from                                                  | ~ |
| 0                         | 0                     | 0                      |           | + Buchanan, Stanley                                                | Male    | Competitive                                     | U13                             | 2009-06-08                             |                                                                    |   |
|                           | 0                     | 0                      |           | + Ruchanan Madiaan                                                 | Family  | A Distance                                      | _                               |                                        | Boy 2010 Bed                                                       |   |
| 0                         | 0                     | Ŭ                      | -         | P Duchanan, Madison                                                | Permane | 1 - Division 1                                  | U15                             | 2007-08-11                             |                                                                    |   |
| 0                         | 0                     | 0                      |           | <ul> <li>Buchanan, Madison</li> <li>Buchanan, Christine</li> </ul> | Male    | 1 - Division 1<br>Competitive                   | U13                             | 2007-08-11<br>2009-04-07               | U12 Male Competitive                                               |   |
| 0<br>0<br>0               | 0                     | 0                      |           | Buchanan, Madison     Buchanan, Christine     Buchanan, Jason      | Male    | 1 - Division 1<br>Competitive<br>1 - Division 1 | U13<br>U12                      | 2007-08-11<br>2009-04-07<br>2010-09-13 | U12 Main Competitive<br>Event roster is empty<br>Clone roster from |   |

\*Note: For information on how to clone an entire team list or roster from a specific event, <u>click here</u>

Any players on the team with a Yellow Triangle next to their name will need to have their roster spot approved by the governing body. That is almost always what will happen during this process. Players on the team with green checkmarks signify they have been approved by the event.

| QG       | = 1           | Roster             | Builder        |           |                           |        |             |                |                               |                                                                   |                           |          | 2      | • 🛞      |
|----------|---------------|--------------------|----------------|-----------|---------------------------|--------|-------------|----------------|-------------------------------|-------------------------------------------------------------------|---------------------------|----------|--------|----------|
|          | Club Ma       | inagem             | ent Te         | ams 👻     | Registration              |        |             |                |                               |                                                                   |                           |          |        |          |
|          | MAMBA         | FC / I             | Roster Build   | ier       |                           |        |             |                |                               |                                                                   |                           |          |        |          |
| B        | Roste         | er Bui             | der Fi         | nd an Eve | ent Q Add Roster Season O |        |             |                |                               |                                                                   | Testing League (08/01/202 | D)       |        | ✓ Submit |
| *        | Pla           | ayer Last          | Name           |           |                           | ♥ Is   |             | ~              |                               |                                                                   |                           |          |        |          |
| *        | Sea           | rch T              | Add Filter     | (1)       |                           |        |             |                |                               |                                                                   |                           |          |        | Clear    |
| =        | Testi<br>Star | ing Lea<br>t Date: | gue<br>08/01/2 | 020       | Calendar Year             |        |             | Players (3)    | 38) Coaches (10) Managers (3) | Registered Teams/Rosters                                          |                           |          |        |          |
|          | Sea           | sonal Y            | ear: 20/       | 21        |                           |        |             | Hide Rostered: | Apply                         | AAA Stars                                                         |                           |          |        |          |
|          | ← P           | revious            | 12345          | 6 7 Nex   | t→                        |        |             |                |                               | U14 Male Adult                                                    |                           |          |        |          |
| <b>*</b> | Р             | s                  | CP             |           | Name                      | Gender | Level       | Group          | DOB                           | Coach/Manager Name                                                |                           |          |        |          |
|          | 0             | 0                  | 0              |           | + Abbott, Merri           | Female | Travel      | U16            | 2005-07-12                    | 1. Escobar, Edgar<br>2. Miller, Robert                            | Coach                     | Prim     | ary    | ×        |
|          | 0             | 0                  | 0              |           | + Abshire, Nina           | Female | Travel      | U12            | 2009-01-23                    | Player Name                                                       | lorroy                    | Position | Status |          |
|          | 1             | 0                  | 0              |           | ++ Aguilar, Steven        | Male   | Travel      | U14            | 2007-11-27                    | A 1. Aguilar, Steven                                              |                           |          | P      | ×        |
| <u>_</u> | 0             | 0                  | 0              |           | + Allison, Tyler          | Male   | Travel      | U19            | 2002-11-02                    | 2. Bravo, Johnny                                                  |                           |          | P      | <u> </u> |
|          | 0             | 0                  | 0              | 0         | + Alvarado, Alleli        | Female | Travel      | U19            | 2002-12-29                    | <ul> <li>3. Cassman, Noan</li> <li>4. Finnigan, Seamus</li> </ul> |                           |          | P      | <u> </u> |
|          | _             |                    |                | _         | • Alexandra Jackers       |        |             |                | 00.00.00                      | <ul> <li>5. Lawrence, Johnny</li> </ul>                           | -                         |          | Ρ      | ₽        |
|          | 0             | 0                  | U              | U         | 🕂 Aivarado, Joshua        | Male   | Aduit       | 014            | 2007-03-30                    | <ul> <li>6. Longbottom, Neville</li> </ul>                        | -                         |          | Ρ      | ₽        |
|          | 0             | 0                  | 0              |           | + Alvarez, Alondra        | Female | Competitive | U19            | 2002-08-18                    | Distinum 09                                                       |                           |          |        | ⑦ Help   |
|          | -             | ^                  | •              | _         | •• • • • •                |        | • ••        | _              |                               | Hatinum 08                                                        |                           |          |        |          |

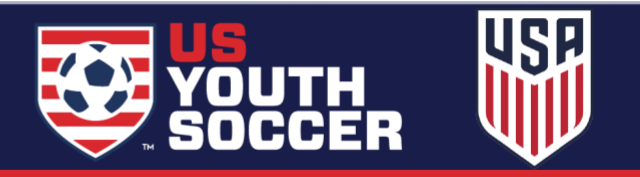

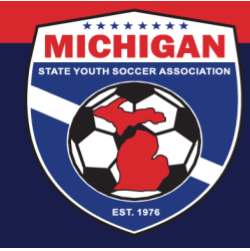

### To remove a coach/player from the roster

#### <u>Step 1:</u>

From your organization dashboard, click on "Club Management" and then "Roster Builder":

| ©GotSport                        | ≡ Dashboard                                         |                             | •                             | ? ೫ ≛ ⊠∞ ್ 🕅                             |
|----------------------------------|-----------------------------------------------------|-----------------------------|-------------------------------|------------------------------------------|
|                                  | Dashboard Affiliations Settings - Tools - Imports - |                             |                               |                                          |
| Test User<br>testuser@test.com ~ | Mamba FC<br>Jacksonville Beach, AA, US              | REACH MORE COACH<br>Tournar | es and TEAMS<br>ment Ad Promo | C Recent Updates                         |
| 📰 Club Management 🛛 🗸            | Outstanding Invoices Due to GotSport                |                             | 14                            |                                          |
| Dashivoard                       | outstanding moles bue to dotaport                   |                             |                               |                                          |
| Team Registrations               | Number of Invoices                                  | Total Due                   |                               |                                          |
| Form And Requests                | 1                                                   | \$9.00                      | Pa                            | y la la la la la la la la la la la la la |
| Team                             |                                                     |                             |                               |                                          |
| Playe s<br>Mana gers             | <b>U</b> Teams                                      | 82                          |                               | $\bigcirc$                               |
| Coacies                          |                                                     | l                           |                               | ~                                        |
| Rosters                          | Coaches                                             | 68                          | Billing                       | Support                                  |
| Roster Builder<br>Registrations  | Players                                             | 395                         | (i)                           | Ē                                        |
| Hidden Players                   | Events                                              | 49                          | Tickets                       | Programs                                 |
| ⑦ Support                        | Published And Finalized Schedules                   |                             |                               |                                          |

#### <u>Step 2:</u>

From the event drop down, select the event that you're working on and click on "Submit":

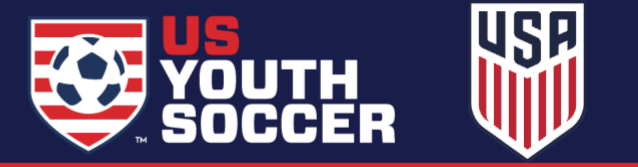

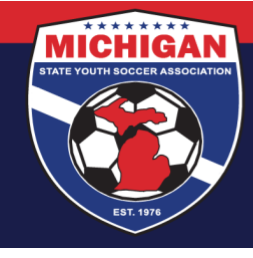

| ୖଡ଼GotSpo                        | rt |                                                    |                                                                                                    |                    | 0           | 88 🛔 | <b>≥</b> ∞ २ <b>∭</b> |
|----------------------------------|----|----------------------------------------------------|----------------------------------------------------------------------------------------------------|--------------------|-------------|------|-----------------------|
|                                  |    | Club Management Teams - Registration Match Mine    | tes Merge Club Users                                                                                                    |                    |             |      |                       |
| Test User<br>testuser@test.com ~ |    | MAMBA FC / Roster Builder                          |                                                                                                    |                    |             |      | T Filters             |
|                                  |    | Affiliation Cor                                    | npetition Type Sea                                                                                                    | asonal Year        |             |      |                       |
| 2 Dashboard                      | >  | Select One \$                                      | elect One \$                                                                                                    | elect One          | ;           |      | Apply                 |
| C Recent Updates                 |    |                                                    |                                                                                                    |                    |             |      |                       |
| 쓸 Users                          | >  | Roster Builder Find an Event Q Add Roster Season O | V Select One                                                                                                    |                    |             |      |                       |
| A Association                    |    |                                                    | Columbus Day Bash 2023 (10/15/2023)                                                                                          |                    |             |      |                       |
| Analytics                        |    |                                                    | Test Capital Cup 2 (06/30/2023)<br>Test Capital Cup 1 (06/23/2023)                                                           | Submit             |             |      |                       |
| # Venues                         |    |                                                    | 2023 Capital Cup June 23-25 (06/23/2023)<br>2023 Capital Cup June 16-18 (06/16/2023)                                         |                    |             |      |                       |
| Q Communications                 |    |                                                    | Memorial Day Classic 2023 (05/27/2023)<br>TEST LEAGUE (04/08/2023)                                                           |                    |             |      |                       |
| 📰 Club Management                |    |                                                    | Travel Tournament (03/17/2023)<br>Midwest Regional Cup (03/17/2023)                                                          |                    |             |      |                       |
| Scheduling                       |    |                                                    | National Sports Center Showcase (03/17/2023)<br>State League 2022 (03/04/2023)                                               |                    |             |      |                       |
| Programs                         |    |                                                    | Over 50's World Cup (01/07/2023)                                                                                             |                    |             |      |                       |
| Archives                         |    | ©GotSport                                          | 22/23 Delaware Youth Soccer Tournament Rosters (08/01/2022)<br>GotSoort Team App Registration (Individual Team) (08/01/2022) | port               |             |      |                       |
| ★ Features                       |    | # 1529 Third St. S., Jacksonville Beach, FL 32250  | test (08/01/2022)                                                                                                    | nter               |             |      |                       |
|                                  |    | © 2023 GotSoccer, LLC. All rights reserved.        | HBSA Home Association Registration Event - 22/23 - USE THIS (08/01)                                                          | 1/2022)            |             |      |                       |
| (?) Support                      |    |                                                    | Test League B - (State/League Reg Event Test) (08/01/2022)                                                                   |                    |             |      |                       |
|                                  |    |                                                    | Team Rosters (08/01/2022)<br>2022/2023 FYSA Registration Event (07/17/2022)                                                  |                    |             |      |                       |
|                                  |    |                                                    | 22/23 Delaware Youth Soccer Registration (07/14/2022)                                                                        |                    |             | arud | ies and posts         |
|                                  |    |                                                    | 2022-2023 Offical Roster (06/01/2022)                                                                                        | Didit Saveu 19 III | แบบเชร สมูบ |      |                       |

#### <u>Step 3:</u>

### For the player/coach that you're removing, click on the red "x" to remove:

| ତ୍ତିGotSpo      | ort      |                                                                     | 😯 BR 🛓 🗷 📨                               | ् 🖉       |
|-----------------|----------|---------------------------------------------------------------------|------------------------------------------|-----------|
|                 |          | Club Management Teams - Registration Match Minutes Merge Club Users |                                          |           |
| Test User       |          | MAMBA FC / Roster Builder                                           | 2022-2023 Offical Roster (06/01/2022) \$ | Submit    |
|                 |          | Roster Builder Find an Event Q. Add Roster Season O                 | Select Saved Search \$                   | Search    |
| Dashboard       | >        | Gender Age From Age To                                              | Program Per Page                         |           |
| Recent Updates  | >        | \$ Al \$ Al                                                         | ¢ 50 Per Page                            |           |
| Users           | >        | Search T Add Filter (0)                                             |                                          | CI        |
| Association     | >        | 2022-2023 Offical Roster                                            | her Manager                              |           |
| Analytics       | >        | Start Date: 06/01/2022 Calendar Year Hide Rostered: -               | Apply Club Teams/Rosters                 | Actions - |
| Venues          | >        | Seasonal Year: 22/23                                                | Primary Boys U14 Blue                    |           |
| Communications  | >        |                                                                     | U16 Male                                 | Actions   |
| Club Management | ~        | Displaying entries 1 - 50 out of 359 ← 1 2 3 4 5 6                  | 7 8 → Player Name Jersey Position Sta    | itus      |
| olub management |          | P S CP Name Gender Level Group D                                    | OB 1. Baggins, Frodo P                   | ×         |
| Scheduling      | <b>`</b> |                                                                     | ✓ 2. Benitez, Elmer P                    | ×         |
| Programs        | >        |                                                                     | ✓ 3. Browns, John P                      | × *       |
| Archivee        |          | 0 0 0 🕂 Ackerman, Carson 👹 Female Not Registered U18 20             | 005-06-07 P                              | ×         |
| 10011/03        |          | 0 0 0 - + Aquilar Steven 46 Main Not Registered 1120 20             | ✓ 5. Buchanan, Jay P                     | ×         |
| Features        | >        |                                                                     | v o. buchanan, unistine P                | ×         |
|                 |          | 0 0 0 🕂 Allison, Tyler 👹 Male Not Registered U21 20                 | 002-11-02                                |           |
| (?) Support     |          | 0 0 0 - + Alverado Allali - M Funda Net Projetared 1141 - 20        | v o. carrieron, vrinikim - P             |           |
| Composit        |          | Female Not Hegistered U21 20                                        | vuz-1z-za v s. Gandell, James P          | *         |

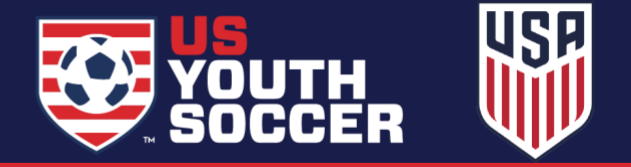

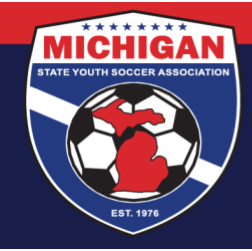

#### Step 4:

When you click on the x, you will have an option to only remove that player from the event roster, or to remove from the roster and also remove the role to the team. In the majority of cases, you will only want to remove that player from the event

| roster.         |     |                                                                                                    |                             |             |            |             |
|-----------------|-----|----------------------------------------------------------------------------------------------------|-----------------------------|-------------|------------|-------------|
| <b>≷</b> GotSpc | ort |                                                                                                    |                             | <b>()</b> # | 4 2        | 🚥 o Ӎ       |
| 8               |     | Club Management Teams - Registration Remove Confirmation ×                                                   |                             |             |            |             |
| Test User       |     | MAMBA FC Rester Builder Would you like to remove this user from the team completely?                         | Offical Roster (06/01/2022) |             | \$         | Submit      |
|                 |     | Roster Builder Find an Event Q Add Roster No, Only Remove From Event Roster Yes, Completely Remove From Team |                             |             | \$         | Search      |
| Dashboard       |     | Gender Age From Age To Program                                                                               |                             |             | Per Page   |             |
|                 | >   | ( t) [Å ( t) [Å ( t) ] [Å                                                                                    |                             | \$          | 50 Per Pag | ₽ \$        |
| 崉 Users         | >   | Search T Add Filter (0)                                                                                      |                             |             |            | Clear       |
| Association     |     | 2022-2023 Offical Roster                                                                                     |                             |             |            |             |
| Analytics       |     | Start Date: 06/01/2022 Catendar Mar<br>Seasonal Year: 2/23                                                   | ams/Rosters                 |             |            | Actions -   |
|                 |     | Primary Boys Ut                                                                                              | 14 Blue                     |             |            |             |
|                 |     | UIG N                                                                                                    | lale                        |             |            | 🛛 Actions 🕶 |
|                 | ~   | Displaying entries 1 - 50 out of 359 ← 1 2 3 4 5 6 7 8 → Pia                                                 | ayer Name                   | Jersey      | Position   | Status      |
|                 | ·   | P.S. CP. Name Gender Level Group DOB                                                                         | Baggins, Frodo              |             |            | Р 🗙         |
| Scheduling      |     |                                                                                                    | Benitez, Elmer              |             |            | P X         |
| Programs        |     | 0 0 0 + Abbott, Merri 🔮 Frende Competitive U18 2005-07-12 🗸 3.                                               | Browns, John                |             |            | P X         |
|                 |     | 0 0 0 🔿 🕂 Ackerman, Carson 🙀 Fernals Not Registered Uts 2005-06-07 🗸 4.1                                     | Buchanan, Austin            |             |            | P X         |
|                 |     | ✓ 5.                                                                                                    | Buchanan, Jay               |             |            | P ×         |
| ★ Features      |     | 0 0 0 + Aguitar, Steven 😫 Main Not Registered U20 2003-11-27 🗸 6.                                            | Buchanan, Christine         |             |            | P ×         |
|                 |     | 0 0 0 + Allison Tyler 😽 Main Not Registered U21 2002-11-02                                                   | Cameron, Carthy             |             |            | P ×         |
|                 |     |                                                                                                    | Cameron, William            |             |            | P ×         |
| ⑦ Support       |     | 0 0 0 🗇 🕂 Alvarado, Alleli 😵 Fense Not Registered Uzt 2002-12-29 🗸 9.1                                       | Cantrell, James             |             |            | Р 🗙         |

#### <u>Step 5:</u>

Once you click on the remove button, the player will no longer appear on the event roster.

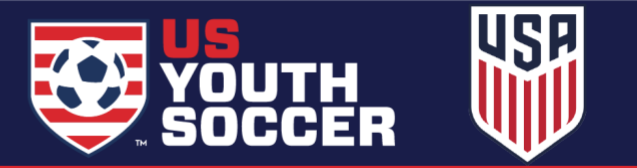